# Synology®

# Synology DiskStation DS2419+

Руководство по установке

# Содержание

### Глава 1. Перед началом работы

| Содержимое упаковки              | 3 |
|----------------------------------|---|
| Общий обзор Synology DiskStation | ł |
| Правила техники безопасности     | 3 |

### Глава 2. Установка оборудования

| Инструменты и компоненты, необходимые для установки дисков | 7  |
|------------------------------------------------------------|----|
| Установка дисков                                           | 7  |
| Запуск DiskStation                                         | 11 |
| Добавление модуля ОЗУ в DiskStation                        | 12 |
| Установка дополнительной сетевой карты                     | 14 |
| Замена системного вентилятора                              | 18 |

### Глава 3. Установка DSM на DiskStation

| Установка DSM с помощью Web Assistant | 19 |
|---------------------------------------|----|
| Дополнительные сведения               | 19 |

### Приложение А. Характеристики

Приложение Б. Таблица светодиодных индикаторов

Synology\_HIG\_DS2419+\_20180419

# Перед началом работы

Благодарим за приобретение продукции Synology! Перед установкой DiskStation проверьте содержимое упаковки, чтобы убедиться, что все перечисленные ниже компоненты имеются в наличии. Ознакомьтесь с инструкциями по безопасности во избежание травм и повреждения устройства DiskStation.

### Содержимое упаковки

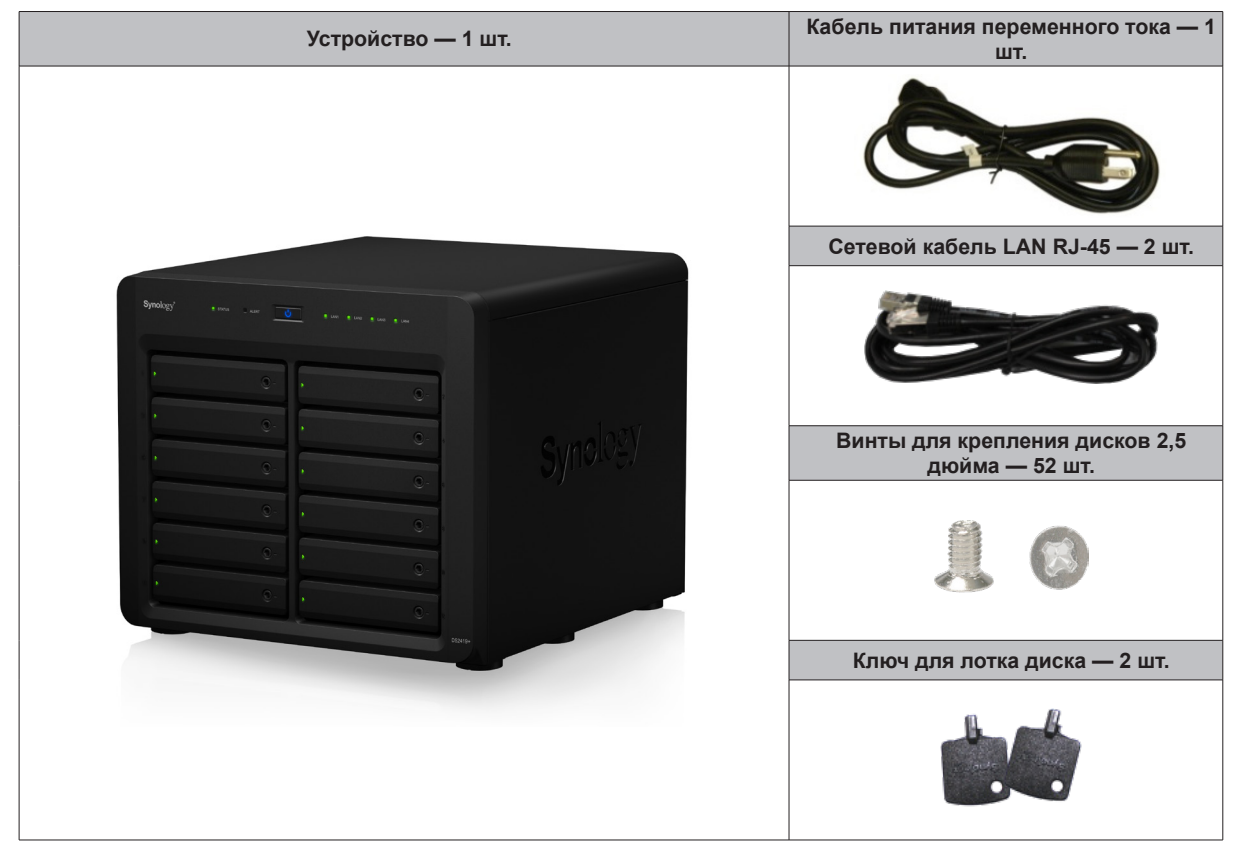

Глава

# Общий обзор Synology DiskStation

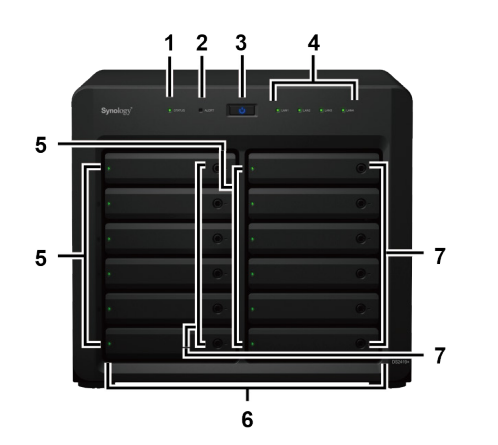

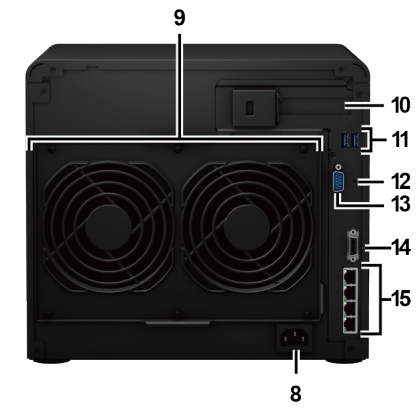

| Номер | Название элемента                     | Местоположение  | Описание                                                                                                    |                                                                                                    |
|-------|---------------------------------------|-----------------|----------------------------------------------------------------------------------------------------|----------------------------------------------------------------------------------------------------|
| 1     | Индикатор<br>состояния                | Передняя панель |                                                                                                    | Отображает состояние системы. Для получения дополнительной<br>информации см. «Приложение Б. Таблица светодиодных<br>индикаторов».                                                                                                    |
| 2     | Индикатор<br>предупреждения           |                 | Отображает предупреждение о вентиляторе или температуре.<br>Для получения дополнительной информации см. «Приложение<br>Б. Таблица светодиодных индикаторов». |                                                                                                    |
| 3     | Кнопка питания                        |                 |                                                                                                    | <ol> <li>Служит для включения устройства DiskStation.</li> <li>Чтобы выключить DiskStation, нажмите кнопку и удерживайте<br/>ее до тех пор, пока не услышите звуковой сигнал и<br/>светодиодный индикатор питания не начнет мигать.</li> </ol> |
| 4     | Индикатор LAN                         |                 | Отображает состояние сетевого подключения. Для получения<br>дополнительных сведений см.<br>«Приложение Б. Таблица светодиодных индикаторов».                 |                                                                                                    |
| 5     | Индикатор состояния<br>жестких дисков |                 | Отображает состояние установленного диска. Для получения<br>дополнительной информации см. «Приложение Б. Таблица<br>светодиодных индикаторов».               |                                                                                                    |
| 6     | Лоток для жестких<br>дисков           |                 | Используется для установки дисков (жестких или твердотельных дисков).                                                                                        |                                                                                                    |
| 7     | Блокировка лотка<br>жестких дисков    |                 | Блокировка и разблокировка лотков жестких дисков.                                                                                                    |                                                                                                    |

<sup>1</sup> Дополнительная информация о модулях расширения Synology, совместимых с DiskStation, представлена на веб-сайте www.synology.com.

| Номер | Название элемента              | Местоположение | Описание                                                                                                    |                                                                                     |
|-------|--------------------------------|----------------|----------------------------------------------------------------------------------------------------|-------------------------------------------------------------------------------------|
| 8     | Порт источника<br>питания      | Задняя панель  | Служит для подключения кабеля питания переменного тока.                                                                                                    |                                                                                     |
| 9     | Вентилятор                     |                | Отведение избыточного тепла и охлаждение системы. Если вентилятор неисправен, DiskStation подает звуковой сигнал.                                                                                                    |                                                                                     |
| 10    | PCI Express<br>Слот расширения |                | Возможность установки одной дополнительной карты в слот<br>PCIe x8 (режим x4)                                                                                                    |                                                                                     |
| 11    | Порт USB 3.0                   |                |                                                                                                    | Используется для подключения внешних дисков или других USB-устройств к DiskStation. |
| 12    | Кнопка сброса                  |                | <ol> <li>Нажмите и удерживайте, пока не раздастся звуковой<br/>сигнал, чтобы восстановить IP-адрес, DNS server и пароль<br/>пользователя admin до значений по умолчанию.</li> </ol>                                                                                                    |                                                                                     |
|       |                                |                | <ol> <li>Нажмите и удерживайте, пока не раздастся звуковой сигнал,<br/>затем снова нажмите и удерживайте, пока не услышите три<br/>звуковых сигнала для перевода DiskStation в состояние «Не<br/>установлено», чтобы можно было переустановить DiskStation<br/>Manager (DSM).</li> </ol> |                                                                                     |
| 13    | Порт консоли                   |                | Данный порт предназначен только для производителя.                                                                                                    |                                                                                     |
| 14    | Порт расширения                |                | Используется для подключения устройства расширения <sup>1</sup><br>Synology к DiskStation.                                                                                                    |                                                                                     |
| 15    | Порт LAN                       |                | Используется для подключения сетевых кабелей.                                                                                                    |                                                                                     |

## Правила техники безопасности

|          | Не допускайте попадания на устройство прямых солнечных лучей и химических веществ.<br>Убедитесь, что устройство находится в среде, не подверженной резким перепадам<br>температуры и влажности.        |
|----------|----------------------------------------------------------------------------------------------------|
| (Tapac ? | Не допускается переворачивать устройство или класть его на бок.                                                                                                    |
|          | Не ставьте устройство рядом с жидкостями.                                                                                                    |
|          | Перед чисткой устройства отсоедините кабель питания. Протирать устройство следует<br>влажными бумажными полотенцами. Запрещается использовать химические или аэрозольные<br>чистящие средства.         |
|          | Для предотвращения падения устройства не ставьте его на тележки и любые неустойчивые поверхности.                                                                                                    |
|          | Кабель питания должен быть подключен к соответствующему источнику питания. Убедитесь в том, что напряжение питания переменного тока соответствует требованиям по номинальному значению и стабильности. |
|          | Чтобы исключить наличие в устройстве электрического тока, убедитесь, что все кабели питания отсоединены от источника электропитания.                                                                   |
| <b>2</b> | Установка несовместимой батареи может привести к взрыву. Утилизируйте старые батареи соответствующим образом.                                                                                          |

# Установка оборудования

# Инструменты и компоненты, необходимые для установки дисков

- Отвертка (только для дисков 2,5 дюйма)
- Минимум один диск SATA 3,5 или 2,5 дюйма (список совместимых моделей дисков приведен на вебсайте www.synology.com)

**Внимание:** При установке диска с данными система форматирует жесткий диск и стирает все данные. Создайте резервную копию данных перед установкой. Глава

### Установка дисков

1 Нажмите на правую часть лотка для жестких дисков, чтобы выдвинуть ручку.

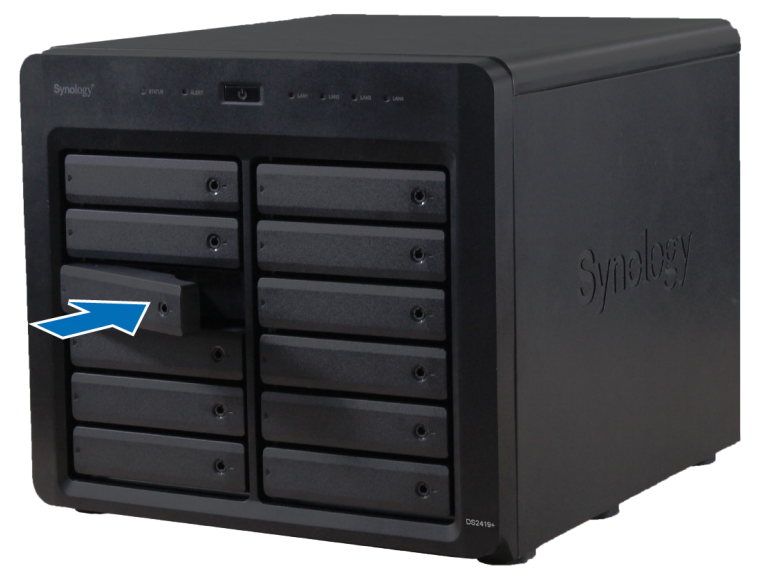

2 Потяните ручку лотка, как указано на рисунке, чтобы извлечь лоток дисков.

7

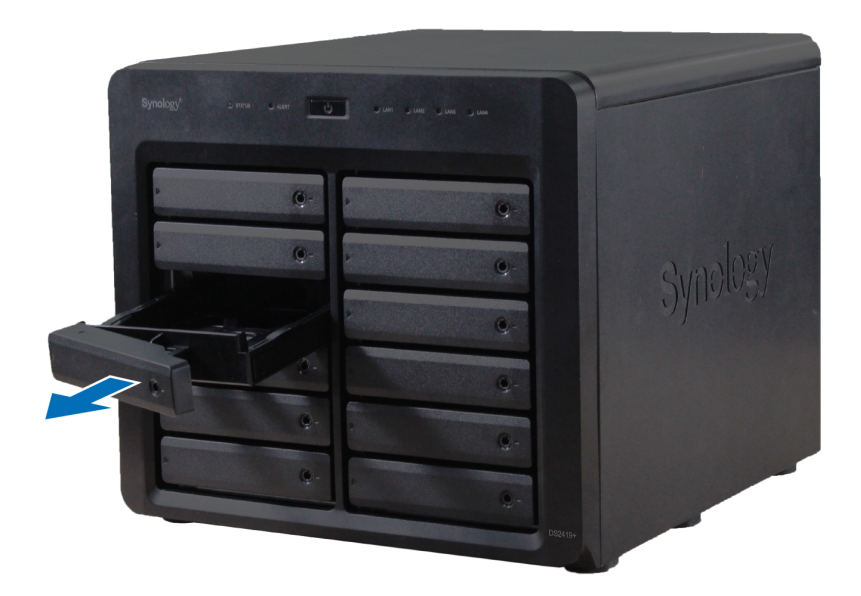

- 3 Установите жесткие диски в лотки.
  - Для дисков 3,5 дюйма. извлеките крепежные панели, расположенные по бокам лотка диска. Поместите диск в лоток. Затем вставьте крепежные панели для фиксации диска.

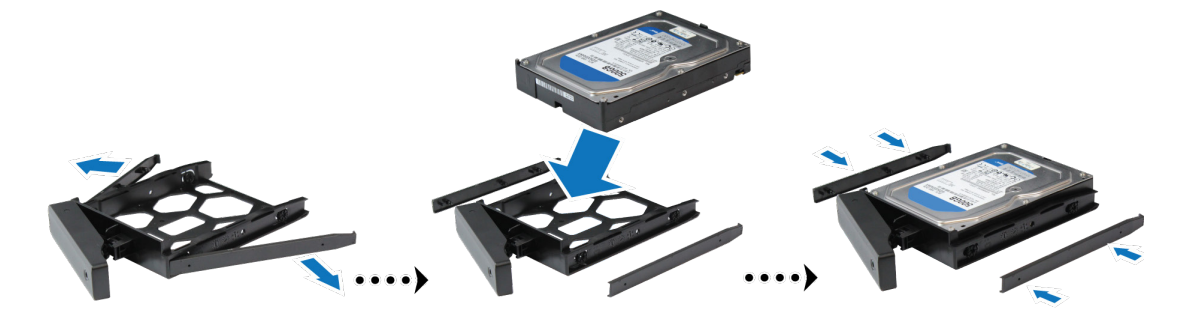

• Для дисков 2,5 дюйма. извлеките крепежные панели, расположенные по бокам лотка диска, и положите их в надежное место. установите диск в отмеченную синим цветом область лотка (см. ниже). Переверните лоток верхней стороной вниз и затяните винты для фиксации жесткого диска.

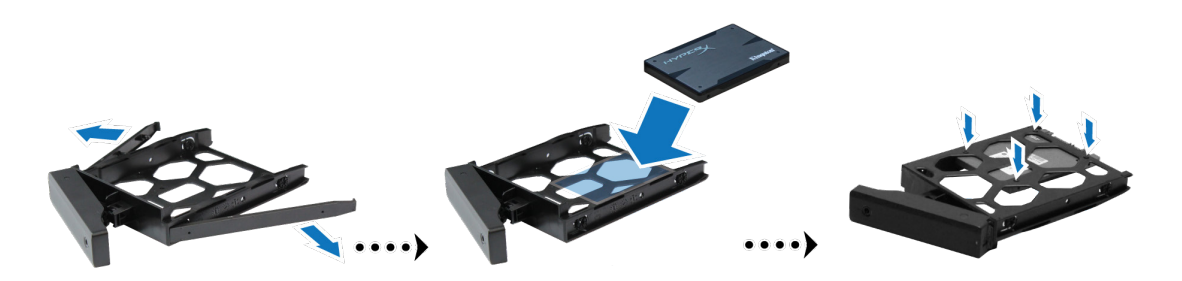

4 Вставьте лоток с установленным диском в пустой отсек для дисков.

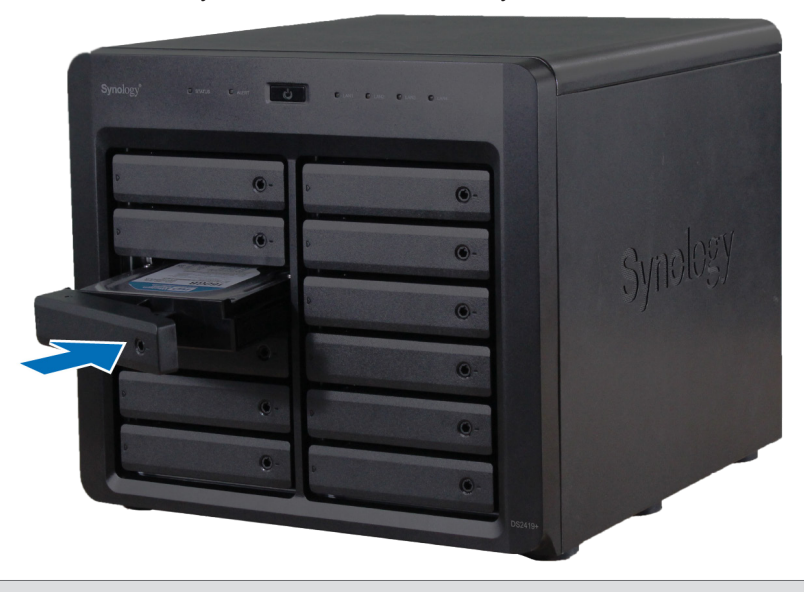

**Примечание.** Убедитесь, что лоток задвинут до упора. В противном случае в работе диска могут возникнуть неполадки.

5 Зафиксируйте лоток для дисков, задвинув ручку заподлицо с передней панелью.

**6** Установите ключ лотка жестких дисков в крепление лотка жестких дисков и поверните ключ по часовой стрелке, чтобы заблокировать ручку отсека жестких дисков, затем вытащите ключ.

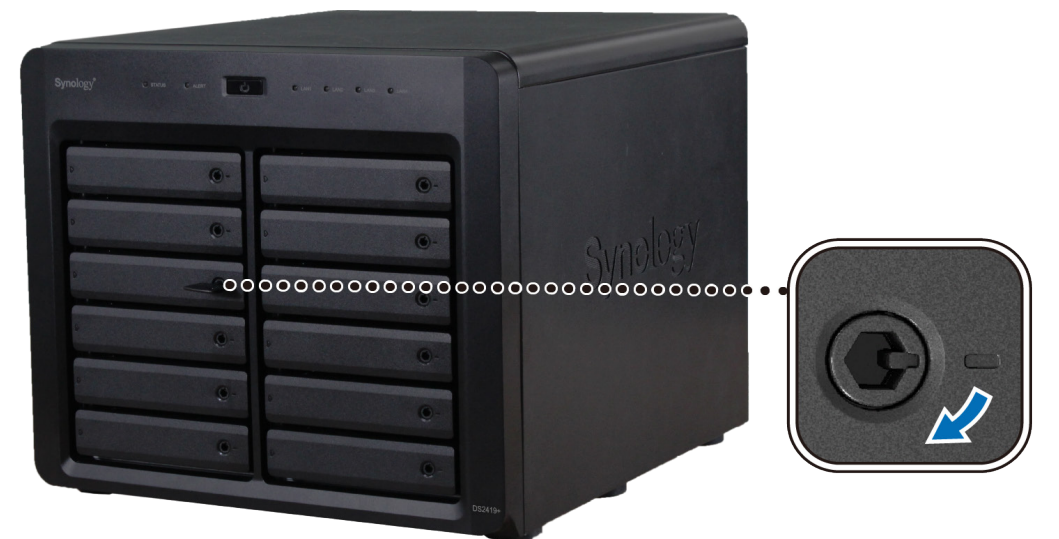

- 7 Повторите описанную выше процедуру для всех подготовленных жестких дисков.
- 8 Нумерация дисков показана на рисунке ниже.

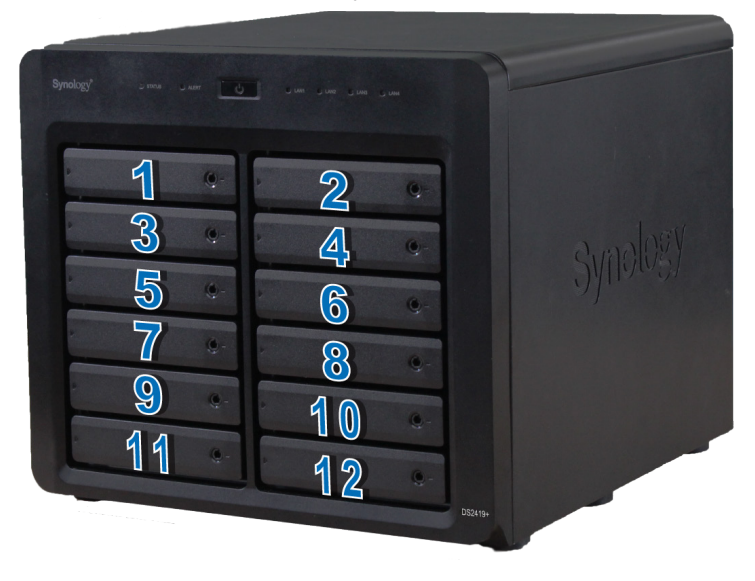

*Примечание.* При необходимости создать том RAID рекомендуется, чтобы все установленные жесткие диски были одного размера для максимального использования дискового пространства.

### Запуск DiskStation

- 1 С помощью кабеля локальной сети подключите DiskStation к коммутатору, маршрутизатору или концентратору.
- **2** Подключите один конец кабеля питания к порту источника питания DiskStation, а другой конец к розетке.

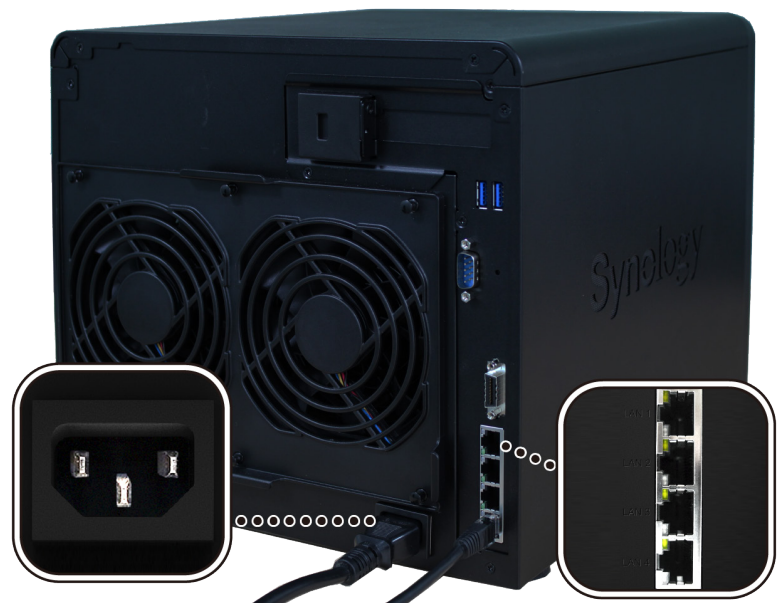

3 Нажмите кнопку питания.

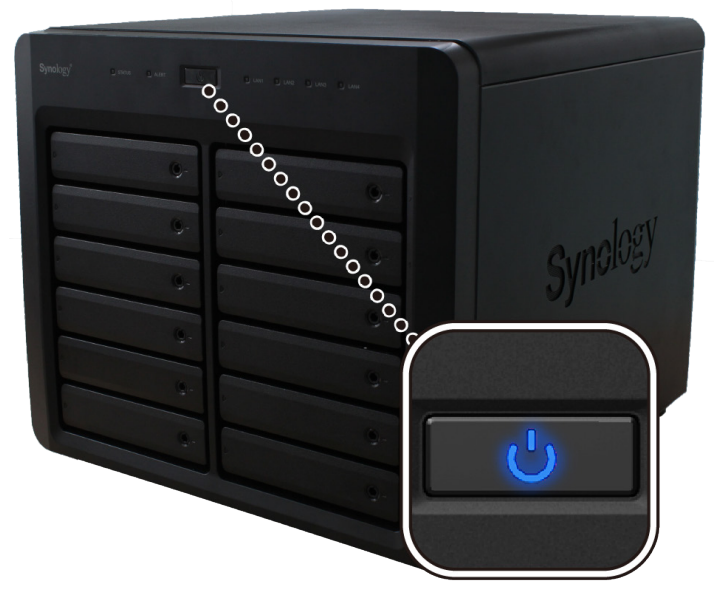

Поздравляем! Теперь устройство DiskStation находится в сети и доступно для всех сетевых компьютеров.

### Добавление модуля ОЗУ в DiskStation

Дополнительный модуль O3У DDR4 Synology предназначен для расширения памяти DiskStation. Выполните указанные ниже действия для установки, проверки или удаления модуля O3У на DiskStation.

#### Установка модуля ОЗУ

- 1 Нажмите и удерживайте кнопку питания пока не раздастся звуковой сигнал; после чего выключите DiskStation. Во избежание повреждений отсоедините все кабели, подключенные к DiskStation.
- 2 Снимите боковую панель:
  - а Отвинтите 2 винта на задней панели DiskStation.

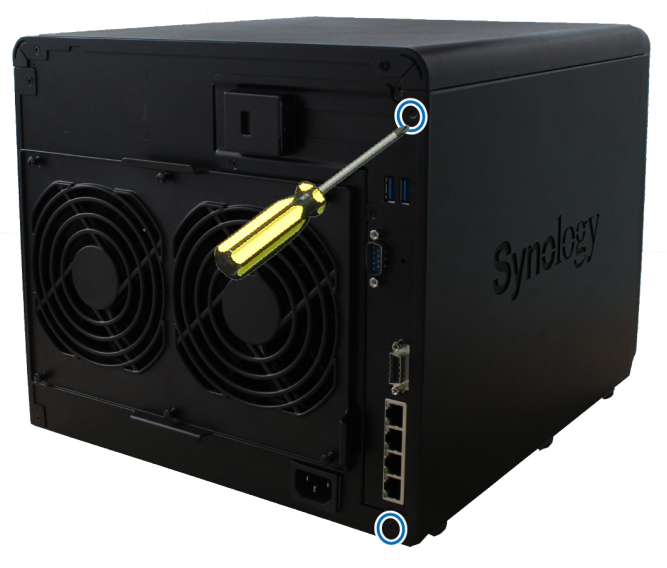

b Снимите боковую панель. Отложите боковую панель в сторону.

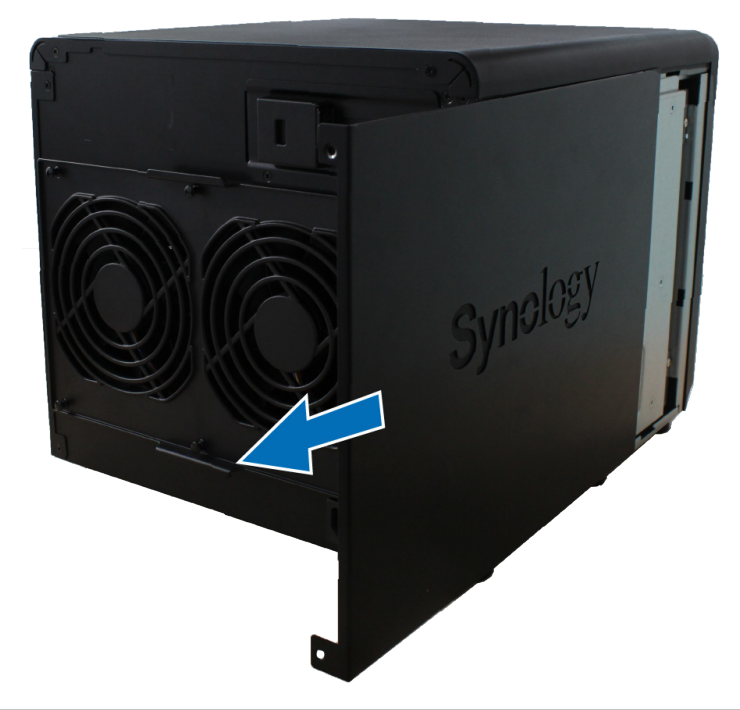

**Примечание.** При снятии крышки вы подвергаете чувствительные внутренние компоненты внешнему воздействию. Не трогайте внутренние компоненты за исключением блока памяти, который вы собираетесь извлечь или добавить.

- 3 Вставьте в слот новый модуль ОЗУ:
  - **а** Выровняйте позолоченный край модуля памяти относительно соответствующего слота модуля памяти. Затем наклоните плату и вставьте модуль в слот. Убедитесь, что модуль вставлен полностью.
  - **b** Слегка надавив на модуль ОЗУ, задвигайте его в слот памяти до щелчка.

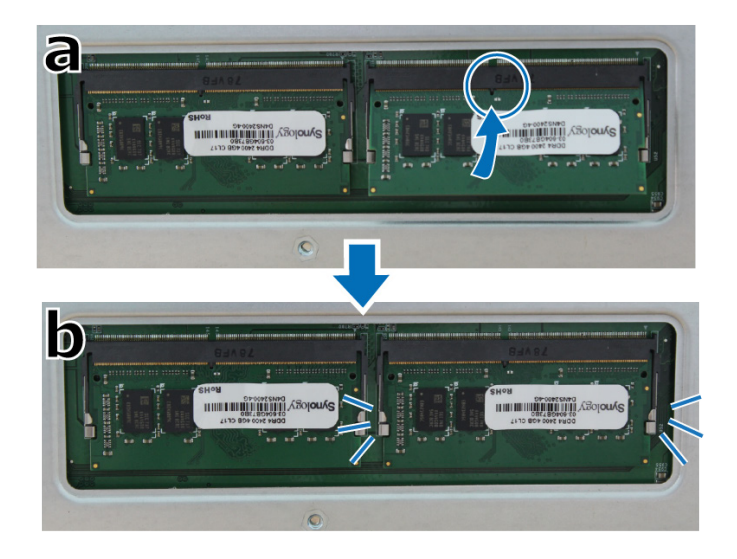

#### Примечание.

- Держите модуль памяти за края, не касайтесь позолоченных контактов.
- После изменения емкости памяти устройство выполнит проверку памяти при следующем запуске. В связи с этим

увеличится время запуска до десяти минут. Это поведение является нормальным и происходит только один раз.

4 Установите боковую панель на место. Вставьте и закрутите 2 винта, извлеченных на шаге 2.

### Установка дополнительной сетевой карты

Устройство DiskStation оснащено слотом расширения PCI Express, который позволяет установить сетевую карту 10GbE или Gigabit для расширения портов ЛВС.<sup>1</sup> Перед установкой платы на DiskStation необходимо заменить длинный кронштейн (для ПК) на плате сетевого интерфейса коротким кронштейном.

#### Замена длинного кронштейна на короткий:

1 Отвинтите 2 винта на длинном кронштейне платы сетевого интерфейса и снимите кронштейн.

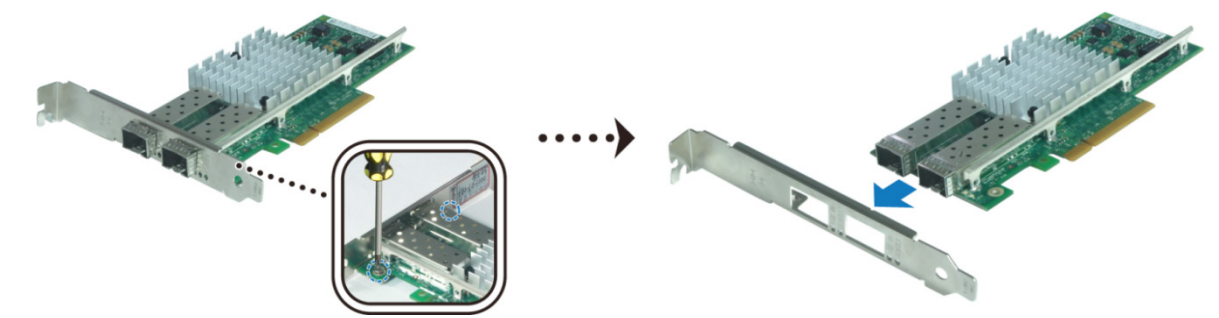

2 Замените длинный кронштейн на короткий и затяните 2 болта для фиксации короткого кронштейна.

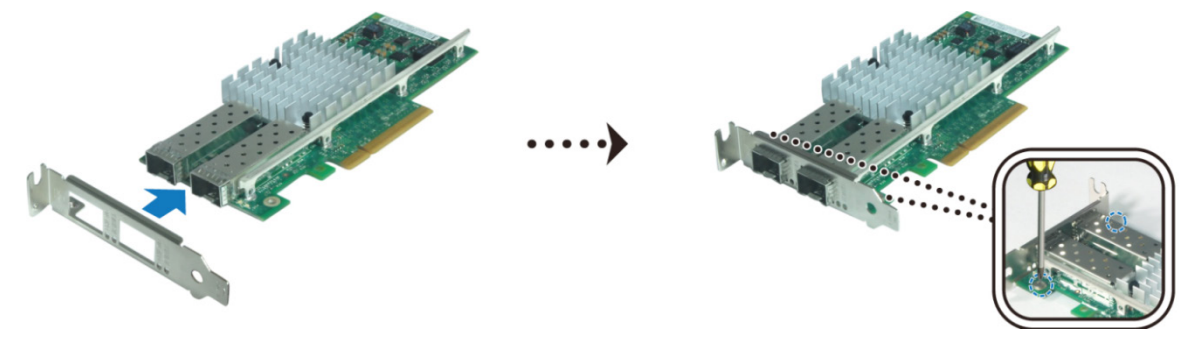

#### Установка сетевой карты

- **1** Нажмите и удерживайте кнопку питания пока не раздастся звуковой сигнал; после чего выключите DiskStation. Во избежание повреждений отсоедините все кабели, подключенные к DiskStation.
- **2** Выкрутите 2 винта в верхней части задней панели, затем сдвиньте верхнюю крышку, как показано на рисунке.

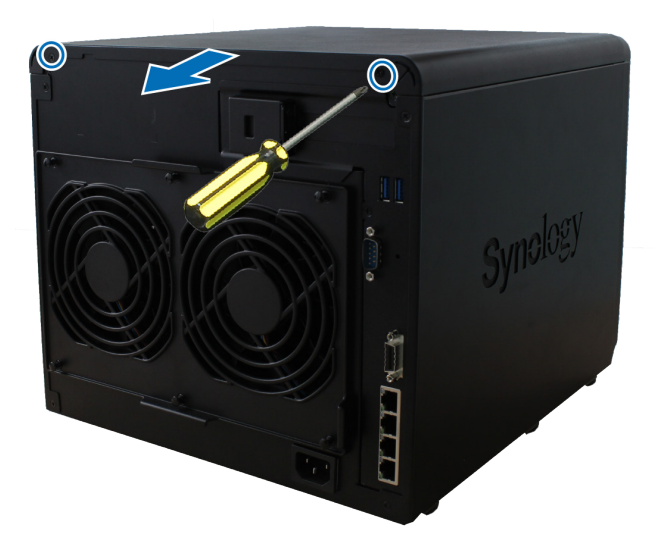

Дополнительную информацию о поддерживаемых сетевых картах 10GbE или Gigabit см. на сайте www.synology.com.

- 3 Снимите крышку слота расширения PCIe:
  - **а** Разместите устройство DiskStation верхней панелью к себе, чтобы лотки жестких дисков находились справа .
  - **b** Потяните фиксатор над слотом расширения PCIe в направлении, показанном на рисунке.
  - с Снимите крышку.

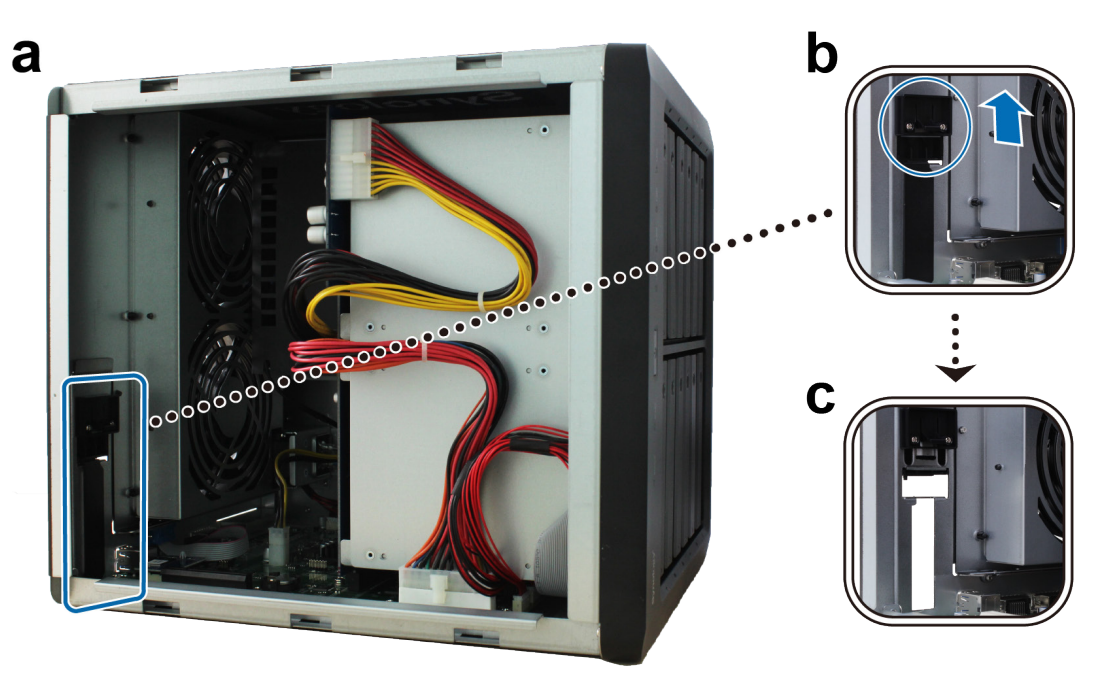

- 4 Установите сетевую карту:
  - а Выровняйте разъемы платы с разъемами слота расширения PCIe.

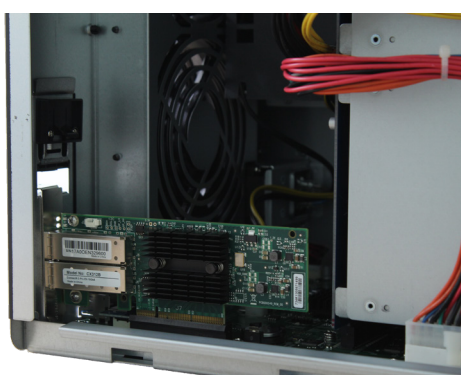

**b** Двумя пальцами равномерно надавите на плату и зажим.

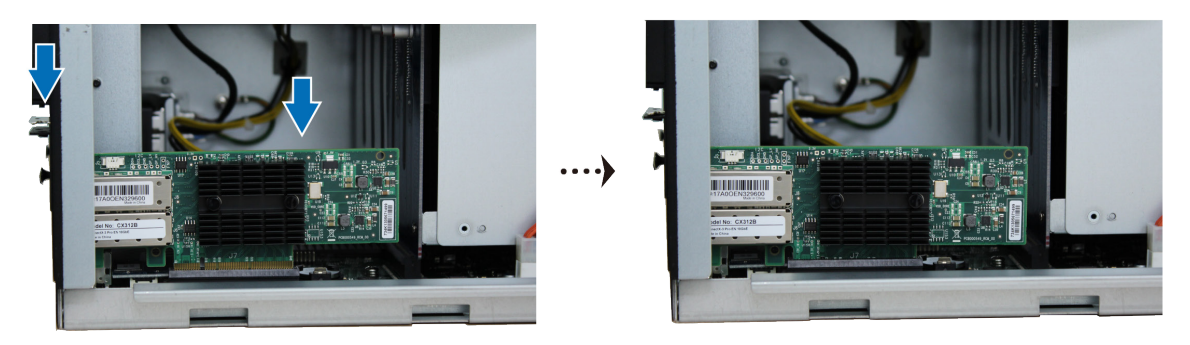

с Задвиньте фиксатор, чтобы зафиксировать только что вставленную плату.

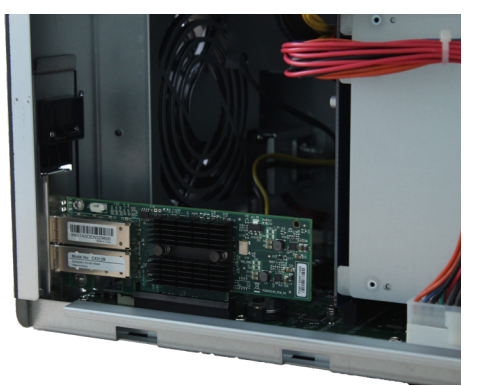

*Примечание.* Убедитесь, что контакты вставлены полностью. В противном случае могут возникнуть сбои в работе сетевой карты.

5 Установите на место верхнюю крышку, затем вставьте и затяните 2 винта, снятых на шаге 2.

#### Проверка совместимости DiskStation с новым объемом памяти

- 1 Установите DiskStation Manager (DSM). (Для получения дополнительной информации см. следующий раздел.)
- **2** Выполните вход в DSM, используя системную запись администратора **admin** или пользователя, принадлежащего к группе **administrators**.
- 3 Проверьте значение параметра Общий объем физической памяти в разделе Панель управления > Информационный центр.

Если DiskStation не распознает память или не запускается успешно, проверьте, что память установлена правильно.

#### Удаление модуля ОЗУ

- 1 Выполните шаги 1–3 в разделе «Установка модуля ОЗУ», чтобы выключить устройство DiskStation, отключите кабели и снимите нижнюю крышку.
- 2 Разожмите рычаги с двух сторон модуля памяти. Теперь модуль можно извлечь из слота.
- 3 Удерживая модуль памяти за края, выньте его из слота.

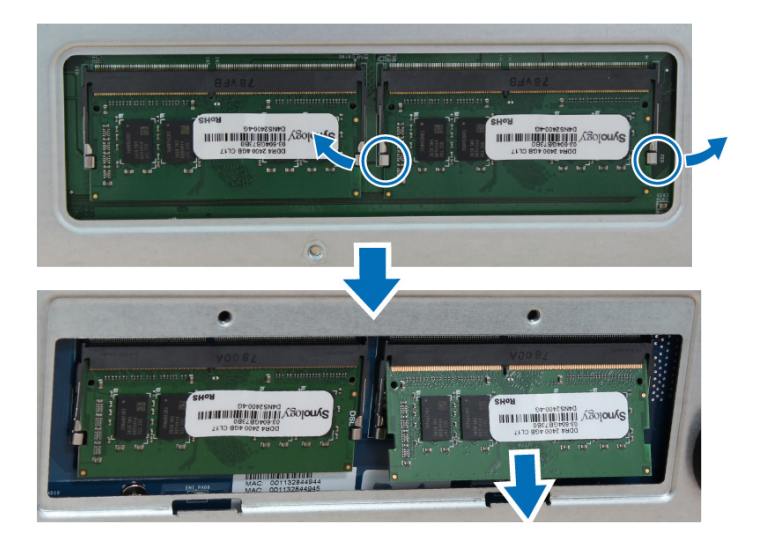

4 Установите боковую панель на место. Вставьте и закрутите винты, извлеченные на начальном шаге.

### Замена системного вентилятора

Устройство DiskStation может издавать звуковой сигнал, если один из системных вентиляторов не работает. Выполните указанные ниже шаги для замены неисправного модуля вентилятора.

#### Замена системного вентилятора:

- 1 Выключите DiskStation. Отсоедините все кабели, подключенные к DiskStation, чтобы избежать повреждений.
- 2 Извлеките 6 нажимных штифтов, которыми крепится модуль вентилятора.

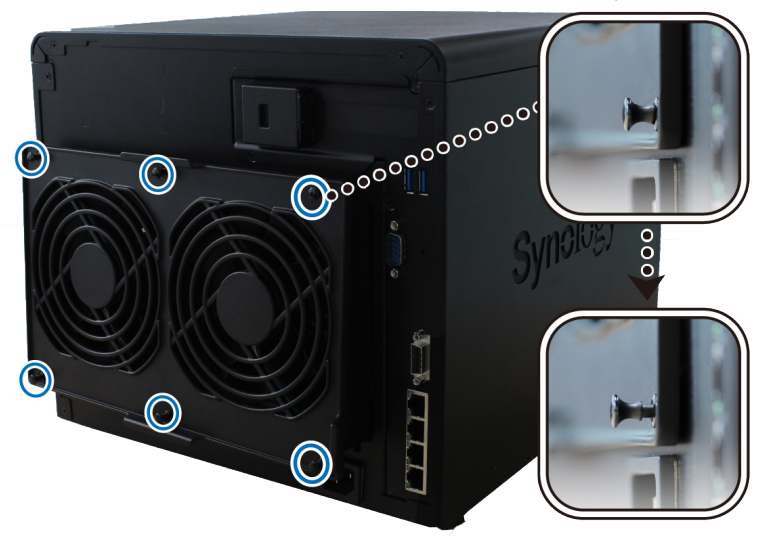

- 3 Извлеките неисправный модуль вентилятора из DiskStation.
- 4 Установите новый модуль вентилятора:
  - а Установите новый модуль в шасси так, чтобы разъем питания находился внизу.

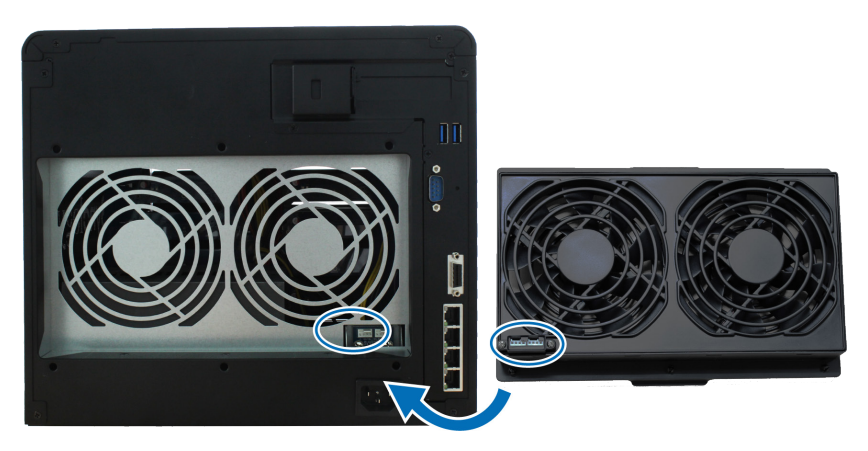

**b** Перед тем как поместить новый модуль в DiskStation, убедитесь, что все 6 креплений выдвинуты наружу. После установки модуля верните их в прежнее положение, чтобы зафиксировать модуль вентилятора.

# Установка DSM на DiskStation

После настройки оборудования установите на DiskStation ПО DiskStation Manager (DSM) — операционную систему Synology на базе браузера.

Глава

### Установка DSM с помощью Web Assistant

В устройство DiskStation встроен инструмент Web Assistant, который позволяет скачивать последнюю версию DSM из Интернета и устанавливать ее на DiskStation. Для использования Web Assistant выполните указанные ниже действия.

- 1 Включите DiskStation.
- 2 Откройте браузер на компьютере, находящемся в той же сети, что и DiskStation.
- 3 В адресной строке браузера введите:
  - a find.synology.com
  - b diskstation:5000
- **4** Web Assistant запустится в браузере. Будет выполнен поиск устройства DiskStation в локальной сети. Устройство DiskStation должно иметь состояние **Не установлено**.

| Web Assistant<br>Helping You to Connect | <b>Syno</b> logy |
|-----------------------------------------|------------------|
| DiskSta                                 | ation            |
|                                         | Shores           |
| Подключ                                 | иться            |
| Название модели:                        | DS2419+          |
| IP-адрес:<br>МАС-адрес:                 | 192.168.32.81    |
| Статус:                                 | Не установлено   |

5 Нажмите кнопку Подключиться, чтобы начать процесс установки, и следуйте инструкциям на экране.

#### Примечание.

- 1. DiskStation необходимо подключить к Интернету для установки DSM с помощью Web Assistant.
- 2. Рекомендуемые браузеры: Chrome, Firefox.
- 3. Устройство DiskStation и компьютер должны быть подключены к одной локальной сети.
- 6 Если вы случайно вышли из системы до окончания процесса установки, войдите в DSM с именем пользователя **admin** (имя учетной записи администратора по умолчанию), не заполняя поле пароля.

### Дополнительные сведения

Поздравляем! Система DiskStation готова к использованию. Дополнительные сведения и онлайн-ресурсы о DiskStation см. на веб-сайте www.synology.com.

19

# Характеристики

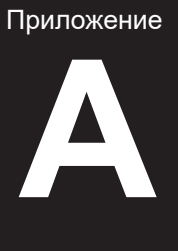

| Элемент                                          | DS2419+                                                                                    |  |  |  |
|--------------------------------------------------|--------------------------------------------------------------------------------------------|--|--|--|
| Внутренние диски                                 | 12 3,5-дюймовых или 2,5-дюймовых дисков SATA.                                              |  |  |  |
|                                                  | • 168 ТБ (12 жестких дисков по 14 ТБ)                                                      |  |  |  |
| макс. емкость                                    | • 336 ТБ с DX1215 (модуль расширения)                                                      |  |  |  |
| <b>—</b>                                         | • USB 3.0 — 2 шт.                                                                          |  |  |  |
| Порты внешнего устройства                        | • 1 порта расширения                                                                       |  |  |  |
| Порты локальной сети                             | Gigabit — 4 шт.                                                                            |  |  |  |
| Слот PCIe                                        | Слот PCIe 3.0 х8 (режим х4) для дополнительной платы (необязательно)                       |  |  |  |
| Размеры (В х Ш х Г) (мм)                         | 270 x 300 x 340                                                                            |  |  |  |
| Масса (кг)                                       | 9,5                                                                                        |  |  |  |
| Поддерживаемые клиенты                           | • Windows 7 и 10                                                                           |  |  |  |
|                                                  | • Mac OS X 10.11 и более поздние версии                                                    |  |  |  |
| <b>A</b> - <i>ž</i>                              | • Внутренняя: EXT4, Btrfs                                                                  |  |  |  |
| Фаиловые системы                                 | • Внешняя: EXT4, EXT3, FAT, NTFS, HFS+                                                     |  |  |  |
|                                                  | Basic • JBOD • RAID 0 • RAID 1                                                             |  |  |  |
| Поддерживаемые типы RAID                         | • RAID 5 • RAID 6 • RAID 10                                                                |  |  |  |
|                                                  | • Synology Hybrid RAID (до 2 отказоустойчивых дисков)                                      |  |  |  |
| Сертификаты                                      | FCC Class B      CE Class B      BSMI Class B      EAC      VCCI Class B      RCM      CCC |  |  |  |
| Гибернация жесткого диска                        | Да                                                                                         |  |  |  |
| Включение/выключение питания по расписанию       | Да                                                                                         |  |  |  |
| Wake On LAN (дистанционное<br>включение по сети) | Да                                                                                         |  |  |  |
| ,                                                | • English • Deutsch • Français • Italiano • Español • Dansk • Norsk • Svensk               |  |  |  |
| Языковая локализация                             | • Nederlands • Русский • Polski • Magyar • Português do Brasil • Português Europeu         |  |  |  |
|                                                  | ・Türkçe ・Český ・日本語・한국어・繁體中文・简体中文                                                          |  |  |  |
|                                                  | • Сетевое напряжение: 100–240 В переменного тока                                           |  |  |  |
|                                                  | • Частота: 50/60 Гц                                                                        |  |  |  |
| греоования к окружающеи среде                    | <ul> <li>Рабочая температура: от 0°С до 32°С</li> </ul>                                    |  |  |  |
| ,                                                | • Температура хранения: от -20°С до +60°С                                                  |  |  |  |
|                                                  | <ul> <li>Относительная влажность: от 5% до 95%</li> </ul>                                  |  |  |  |

Примечание. Характеристики моделей могут быть изменены без предварительного уведомления. Для получения самой актуальной информации см. www.synology.com.

# Таблица светодиодных индикаторов

Приложение

| Светодиодный индикатор                   | Цвет      | Состояние        | Описание                                    |
|------------------------------------------|-----------|------------------|---------------------------------------------|
| состояние                                | Зеленый   | Горит непрерывно | Том работает нормально                      |
|                                          |           | Мигает           | Том неисправен или поврежден                |
|                                          | Оранжевый |                  | Том не создан                               |
|                                          |           |                  | OC DSM не установлена                       |
|                                          | Выкл.     |                  | Гибернация жесткого диска                   |
|                                          | Красный   | Мигает           | Сбой вентилятора / перегрев                 |
| педлеждение                              | Выкл.     |                  | Система работает исправно                   |
|                                          | Сиций     | Горит непрерывно | Питание включено                            |
| Питание                                  | Синии     | Мигает           | Выполняется загрузка/выключение             |
|                                          | В         | ыкл.             | Питание отключено                           |
|                                          | Зопоный   | Горит непрерывно | Подключение Gigabit                         |
|                                          | Зеленый   | Мигает           | Сеть Gigabit активна                        |
| Индикатор LAN на передней                | Оранжевый | Горит непрерывно | Подключение 100 Мбит/с                      |
| панели                                   |           | Мигает           | Сеть 100 Мбит/с активна                     |
|                                          | Выкл.     |                  | Подключение 10 Мбит/с                       |
|                                          |           |                  | Нет сети                                    |
|                                          | Зеленый   | Горит непрерывно | Подключение Gigabit                         |
| Индикатор LAN на задней<br>панели        | Оранжевый | Горит непрерывно | Подключение 100 Мбит/с                      |
| (на верхней стороне<br>разъема)          | Выкл.     |                  | Подключение 10 Мбит/с                       |
| ()                                       |           |                  | Нет сети                                    |
| Индикатор LAN на задней                  | 000000    | Горит непрерывно | Сеть подключена                             |
| панели<br>(на нижней стороне<br>разъема) | Зеленыи   | Мигает           | Сеть активна                                |
|                                          | Выкл.     |                  | Нет сети                                    |
| Индикатор состояния                      | Зеленый   | Горит непрерывно | Диск готов и находится в режиме<br>ожидания |
|                                          |           | Мигает           | Выполняется доступ к диску                  |
| (на лотке)                               | Оранжевый | Горит непрерывно | Ошибка диска                                |
|                                          | Выкл.     |                  | Нет внутреннего диска                       |

Примечание. Характеристики моделей могут быть изменены без предварительного уведомления. Для получения самой актуальной информации см. www.synology.com.